## PORTAIL FAMILLE

## PROCÉDURE D'INSCRIPTION RESTAURATION SCOLAIRE ET GARDERIE

1. Cliquer sur créer une inscription à la *restauration scolaire* ou *périscolaire* 

| 🖌 MON ACCUEL 🔲 ACTUALITÉS 📕 EDITION DE ODCIMENTS                                                                                                    | Bonjour Madame DI MARTINO.<br>Demière connexion le 12/01/2023 à 10:08 | 19 - 19 - 19 - 19 - 19 - 19 - 19 - 19 - |
|----------------------------------------------------------------------------------------------------|-----------------------------------------------------------------------|-----------------------------------------|
| ENFANCE<br>INSCRIPTION À LA RESTAURATION SCOLAIRE 2022-2023                                                                                                    | Durée approximative de cette<br>démarche :<br>2 mn                    |                                         |
|                                                                                                    |                                                                       |                                         |
| <br>Vous allez procéder à l'inscription cantine de votre enfant.                                                                                                    |                                                                       |                                         |
| A la fin de votre satsie vous aurez la possibilité de saisir des réservations pour la prochaine année scolaire.<br>Dour rannal - La náciodintá de trávulantstion définie nour Tannáe entière, lore de Tienninfonn aut étue motifiée dans las définie roévue nar la rénéement intérieur de l'Ennace Eamilie |                                                                       |                                         |
| Le délai de modification est de 15 jours calendaires.                                                                                                    |                                                                       |                                         |
| ANNULER LA RÉMARCHE                                                                                                    | COMMENCER >                                                           |                                         |
| © 2019 Les Pennes-Mirabeau   Retour au site principal   Mentions légales   Conditions générales d'utilisation   Contacts                                                                                                    | ADE                                                                   |                                         |

2 .Cocher la validation du Règlement Intérieur puis aller à l'étape 2

| MON ACCUEIL                                                                                                    |                                                                               |                                                                                                    | Bonjour Madame DI MARTINO.<br>Demière connexion le 12/01/2023 à 10:06                                                                                                    |
|----------------------------------------------------------------------------------------------------|-------------------------------------------------------------------------------|----------------------------------------------------------------------------------------------------|----------------------------------------------------------------------------------------------------|
| ENFANCE<br>INSCRIPTIO<br>Alexis                                                                                          | N À LA RESTAURATION SCO                                                       | LAIRE 2022-2023                                                                                        | Durée approximative de<br>démarche :<br>2 mn                                                                                                    |
|                                                                                                    |                                                                               | 1 - MA DEMANDE                                                                                         |                                                                                                    |
|                                                                                                    | •                                                                             |                                                                                                    |                                                                                                    |
|                                                                                                    | 9                                                                             |                                                                                                    | U                                                                                                    |
| ANNULER LA DÉMARCHE                                                                                                    |                                                                               |                                                                                                    | ALLER À L'ÉT.                                                                                                    |
|                                                                                                    | Inscrit Alexis                                                                | INSCRIT                                                                                                |                                                                                                    |
|                                                                                                    | * Rappel du lieu d'inscription ) lecole Eléme                                 | entaire Alfred Bender - Restaurant                                                                     |                                                                                                    |
|                                                                                                    |                                                                               | RÈGLEMENT INTÉRIEUR                                                                                    |                                                                                                    |
| Je prends connai                                                                                                    | ssance du règlement intérieur de Je télécharge le<br>la restauration scolaire | règlement intérieur de la restauration scolaire                                                        |                                                                                                    |
|                                                                                                    | * 🔲 J'ai lu et j'ai                                                           | ccepte le règlement intérieur de la restauration scolaire                                              |                                                                                                    |
|                                                                                                    |                                                                               |                                                                                                    |                                                                                                    |
|                                                                                                    | -                                                                             |                                                                                                    |                                                                                                    |
| ANNULER LA DÉMARCHE                                                                                                    |                                                                               |                                                                                                    |                                                                                                    |
| NNULER LA DÉMARCHE                                                                                                    | e principal   Mentions légales   Conditions générales d'utili                 | sation   Contacts                                                                                      |                                                                                                    |
| 9 Les Pennes-Mirabeau   Retour au sit                                                                                    | e principal   Mentions légales   Conditions générales d'utili                 | sation   Contacts                                                                                      |                                                                                                    |
| ANNULER LA DÉMARCHE<br>9 Les Pennes-Mirabeau   Retour au sit                                                             | a principal   Mentions légales   Conditions pénérales d'utilit                | itation   Contacts                                                                                     | ALLER Å L'ÉT<br>AT<br>2 - LE RÉCAPIRULATIF                                                                                                    |
| ANNULER LA DÉMARCHE                                                                                                    | e principal   Mentions légales   Conditions générales d'utili                 | sation   Contacts                                                                                      | ALLER À L'ÉT                                                                                                    |
| ANNULER LA DÉMARCHE                                                                                                    | a principal   Mentions légales   Conditions générales d'utilit                | sation   Contacts                                                                                      | ALLER À L'ÉTA<br>A<br>2 - LE RÉLAMINULAIR                                                                                                    |
| ANNULER LA DÉMARCHE  0 Les Pennes-Mirabeau   Retour au sis  Alexis  Alexis  Annuller LA DÉMARCHE  6 demandeur            | e principal   Mentions légales   Conditions générales d'utilit                | isation   Contacts                                                                                     | ALLER À L'ÉT<br>A<br>2 - LE RÉCAMULATR                                                                                                    |
| ANNULER LA DÉMARCHE<br>9 Les Pennes-Mirabeau   Retour au sib<br>Alexis<br>Alexis<br>ANNULER LA DÉMARCHE<br>e demandeur   | a principal   Mentions légales   Conditions générales d'utilis<br>3           | INSCRIT                                                                                                | ALLER À L'ÉT<br>A<br>2 - LE RÉCAPTILLAIR<br>()<br>< RETOUR À L'ÉTAPE 1                                                                                                    |
| ANNULER LA DÉMARCHE  9 Les Pennes-Mirabeau   Retour au sib  Alexis  Alexis  AUNULER LA DÉMARCHE  a demande  La demande   | a principal   Mentions légales   Conditions générales d'utilit                | INSCRIT<br>Alexis<br>Cocie Elémentaire Alfred Bender - Restaurant<br>RÈGLEMENT INTÉRIEUR<br>Oui        | ALLER À L'ÉTA<br>AL<br>2 - LE RÉCAPITULATIE                                                                                                    |
| ANNULER LA DÉMARCHE  9 Les Pennes-Mirabeau   Retour au sis Alexis  Alexis  Annull ER LA DÉMARCHE  demandeur  La demande  | e principal   Mentions légales   Conditions générales d'utilis                | Isstion   Contacts INSCRIT Alexis Ecole Elémentaire Alfred Bender - Restaurant RÈGLEMENT INTÉRIEUR Oui | ALLER À L'ÉTA<br>AL<br>2 - LE BÉCAPMULAIF<br>()<br>()<br>()<br>()<br>()<br>()<br>()<br>()<br>()<br>()<br>()<br>()<br>()                                                                                                    |
| ANNULER LA DÉMARCHE  9 Les Pennes-Mirabeau   Retour au sib  Alexis  Alexis  AnnuLER LA DÉ MARCHE  La demande  La demande | a principal   Mentions légales   Conditions générales d'utilit                | Instein   Contacts                                                                                     | ALLER À L'ÉLA<br>AC<br>2 - LE RÉCAMPILIAIS<br>(RETOUR À L'ÉTAPE 1)<br>(RETOUR À L'ÉTAPE 1)                                                                                                    |
| ANNULER LA DÉMARCHE                                                                                                    | a principal   Mentions légales   Conditions pénérales d'utili                 | Instein   Contacts INSCRIT Alexis Ecole Elémentaire Alfred Bender - Restaurant RÈGLEMENT INTÉRIEUR Out | ALLER À L'ÉTA<br>AL<br>RETOUR À L'ÉTAPE 1                                                                                                    |
| ANNULER LA DÉMARCHE  9 Les Pennes-Mirabeau   Retour au site Alexis  Alexis  ANNULER LA DÉMARCHE  e demandeur  La demande | e principal   Mentions légales   Conditions générales d'utilis                | INSCRIT<br>INSCRIT<br>Alexis<br>Eccele Elémentaire Alfred Bender - Restaurant<br>RÈGLEMENT INTÉRIEUR   | ALLER À L'ÉLA<br>AL<br>CALER AL L'ÉLAPELUAR<br>CALERA<br>CALERA<br>AL<br>CALERA<br>AL<br>A |
| ANNULER LA DÉMARCHE  0 Les Pennes-Mirabeau   Retour au sib Alexis  Annueller LA DÉMARCHE  a demandeur La demande         | a principal   Mentions légales   Conditions générales d'utilit                | Isation   Contacts                                                                                     | ALLER À L'ÉLA<br>2 - LE RÉCASTRULATS<br>()<br>< RETOUR À L'ÉTAPE 1                                                                                                    |

3. La demande d'inscription est validée mais vous devez effectuer *les réservations.* 

| janv. 1<br>2023 | 1:00        | 20           | DEMANDE N° 4/441<br>ENFANCE Inscription à la restauration scolaire 2022-2023<br>Alexis                                | Traitée     | C    |
|-----------------|-------------|--------------|----------------------------------------------------------------------------------------------------|-------------|------|
| MODIEI          |             | DÉCEDI       | ΙΑΤΙΩΝΙς                                                                                                    | positivente | 911. |
| Vous avez       | Ia possibil | Ité de modit | A I I UNS<br>ier immédiatement les réservations de cette nouvelle inscription.                                        |             |      |
|                 |             |              |                                                                                                    |             | 8 >  |
|                 |             |              |                                                                                                    |             |      |
| Votre demand    | de va être  | transmise a  | u service concerné et vous serez tenu informé par Courriel (banoalexis@gmail.com) de l'avancement de son instruction. |             |      |
| Vous retrouve   | erez toutes | s les inform | tions concernant votre demande à cette adresse :                                                                      |             |      |

4. Cliquer sur modifier *les réservations*.

| 13<br>janv. | 11:00                      | 00             | DEMANDE N° 47441<br>ENFANCE Inscription à la restauration scolaire 2022-2023                                                                                                    | Trailée      |
|-------------|----------------------------|----------------|----------------------------------------------------------------------------------------------------|--------------|
| 2023        |                            |                | Alexis                                                                                                    | positivement |
| Vous av     | vez la poss                | :S RESER       | VA I LOND                                                                                                    |              |
| Vous av     | vez la poss                | :5 RESER       | rer immédiatement les réservations de cette nouvelle inscription.                                                                                                    |              |
| Vous av     | vez la poss<br>nande va êl | ibilité de moo | fier immédiatement les réservations de cette nouvelle inscription.<br>u service concerné et vous serez tenu informé par Courriel (banoalexis@gmail.com) de l'avancement de son instruction.<br>ations concernant votre demande à cette adresse : |              |

5. *Appliquer une périodicité :* réservation par période ou l'année scolaire complète. Saisir le début et la fin de la période souhaitée

|                       |                      |                              |                     | I - MA DEMANDE   |                          |        |                |                             |
|-----------------------|----------------------|------------------------------|---------------------|------------------|--------------------------|--------|----------------|-----------------------------|
|                       | i                    |                              |                     |                  |                          |        |                | )                           |
|                       |                      |                              |                     |                  |                          |        |                |                             |
| ANNULER LA DÉMARCHE   |                      |                              |                     |                  |                          |        |                | ALLER À L'ÉTAPE 2 >         |
| - Restauration        | Scolaire - du (      | )1/09/2022 au 07/            | 07/2023 - Ecole Elé | ementaire Alfred | Bender - Restaura        | ant    |                | -                           |
| 🛗 Semaine 🛗 Mois      |                      |                              |                     | Réservations     | s du 01/09/2022 au 07/07 | /2023  | Janvier 2023 🕨 | Appliquer une périodicité   |
| Modifications apports | ies ici 📃 Réservatio | ons antérieures en attente o | l'instruction       |                  |                          |        |                | Tout cocher / Tout décocher |
|                       | LUNDI                | MARDI                        | MERCREDI            | JEUDI            | VENDREDI                 | SAMEDI | DIMANCHE       |                             |
| 52                    | 26/12                | 27/12                        | 28/12               | 29/12            | 30/12                    | 31/12  | 01/01          |                             |
|                       | 1///                 |                              |                     |                  |                          |        |                |                             |
|                       |                      |                              |                     |                  |                          |        |                |                             |
|                       |                      |                              |                     |                  |                          |        |                |                             |
| 1                     | 02/01                | 03/01                        | 04/01               | 05/01            | 06/01                    | 07/01  | 08/01          |                             |
|                       |                      |                              |                     |                  |                          |        |                |                             |
|                       |                      |                              |                     |                  |                          |        |                |                             |
| 2                     | 09/01                | 10/01                        | 11/01               | 12/01            | 13/01                    | 14/01  | 15/01          |                             |
|                       | 03/01                | 10/01                        |                     | 12/01            | 15/01                    | 14/01  | 13/01          |                             |
|                       |                      |                              |                     |                  |                          |        |                |                             |
|                       | 1//                  |                              |                     |                  |                          |        |                |                             |
| 3                     | 16/01                | 17/01                        | 18/01               | 19/01            | 20/01                    | 21/01  | 22/01          |                             |
|                       |                      |                              |                     |                  |                          |        |                |                             |

6. Finalisation de vos réservations

|                |                  |                                                                                                    | 2 - LE RÉCAPITULATIF | ~       |
|----------------|------------------|----------------------------------------------------------------------------------------------------|----------------------|---------|
|                |                  |                                                                                                    |                      |         |
|                |                  |                                                                                                    |                      |         |
| ANNULER LA DÉM | ARCHE            |                                                                                                    | < RETOUR A L'ETAPE 1 | VALIDER |
|                |                  | RÉSERVATION                                                                                             |                      |         |
| Le demandeur   |                  | - Restauration Scolaire - du 01/09/2022 au 07/07/2023 - Ecole Elémentaire Alfred<br>Bender - Restaurant |                      |         |
|                | jeudi 02/02/2023 |                                                                                                    |                      |         |
| La demande     | Repas            |                                                                                                    |                      |         |
| 10             |                  |                                                                                                    |                      |         |
|                |                  |                                                                                                    |                      |         |
|                |                  | EFFECTUER LA MÊME DEMANDE POUR :                                                                        |                      |         |
|                |                  |                                                                                                    |                      |         |
|                |                  |                                                                                                    |                      |         |
|                |                  |                                                                                                    |                      |         |
|                |                  |                                                                                                    |                      |         |
|                |                  |                                                                                                    |                      |         |
|                |                  |                                                                                                    |                      |         |
|                |                  |                                                                                                    |                      |         |
|                |                  |                                                                                                    |                      |         |